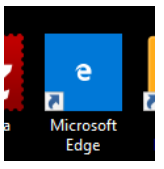

Se avete windows 10 è presente come browser per il sistema operativo, Microsoft EDGE

## Abbiamo sperimentato in questi giorni un nuovo modo per andare a scrivere e sottolineare i documenti in PDF ecco come si fa.

Per prima cosa andate sul file che desiderate aprire e modificare

Fate click UNA volta con il tasto sinistro per selezionare il file e poi, sempre sullo stesso file cliccate con il tasto destro (mi raccomando il click si fa sull'icona del file e non sulle parole).

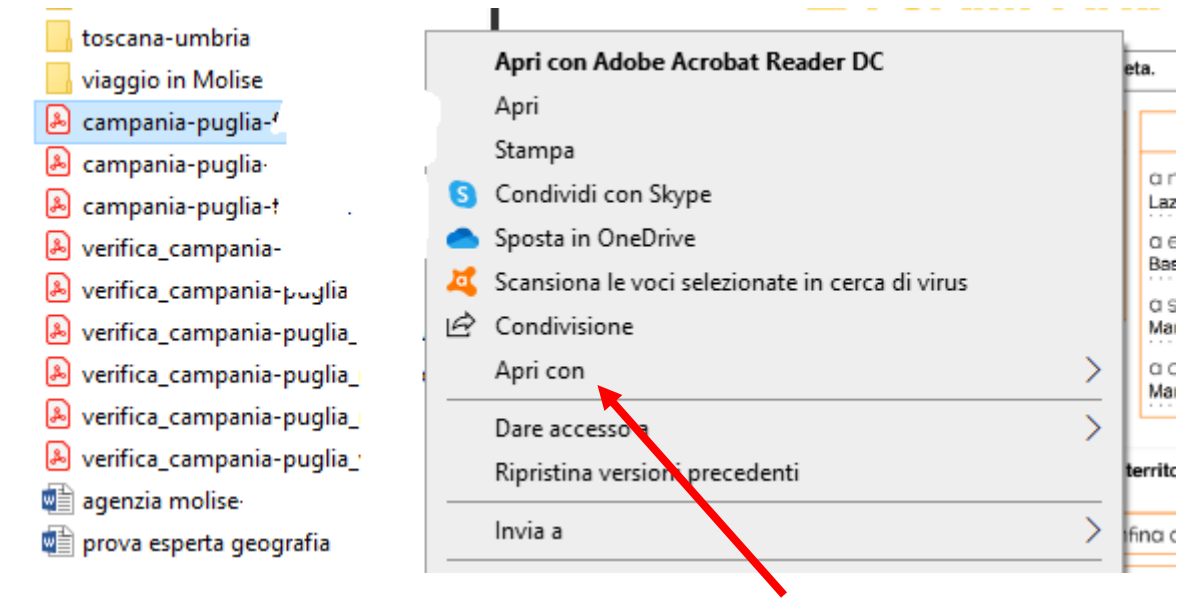

Vi si apre un menu di scelta rapida dove dovrete fare click su APRI CON. Dal menu più piccolo, scegliete

| <b>4</b><br>2 | Scansiona le voci selezionate in cerca di virus<br>Condivisione |   | $\left[\right]$ | a sud of Mar Toir       | con |
|---------------|-----------------------------------------------------------------|---|-----------------|-------------------------|-----|
|               | Apri con                                                        | > | ۶               | Adobe Acrobat Reader DC |     |
|               | Dare accesso a                                                  | > | 9               | Google Chrome           |     |
|               | Ripristina versioni precedenti                                  | _ | 9               | Microsoft Edge          |     |
|               | Invia a                                                         | > | w               | Word 2016               |     |

MICROSOFT EDGE o EDGE si aprirà la finestra del browser di windows (prima si chiamava internet explorer)

Adesso dovete guardare in alto a destra, sotto la barra degli indirizzi. Qui trovate il pulsante aggiungi note

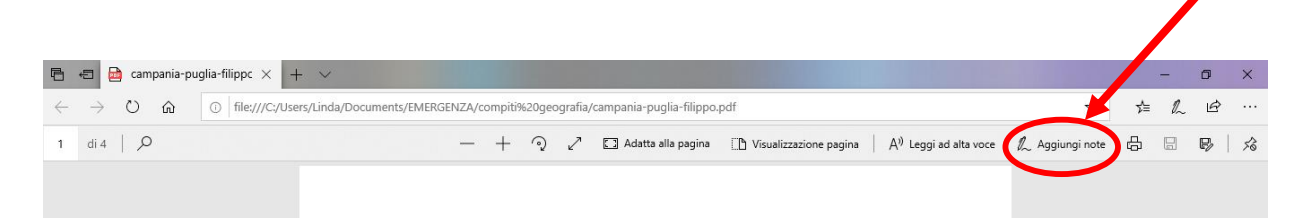

Facendo click lì sopra si apre una nuova barra degli strumenti che vi permetterà di sottolineare colorare e scrivere. Vediamo come

| – D ×                                                                                                    |  |  |  |  |
|----------------------------------------------------------------------------------------------------|--|--|--|--|
| _ <mark>♥</mark> ¤ &   𝔄   ×                                                                                                    |  |  |  |  |
| — 🕂 🤉 🖍 Adatta alla pagina 🖺 Visualizzazione pagina 🛛 A <sup>III</sup> Leggi ad alta voce 🛴 Aggiungi note 🗄 🗟 🖗 🖍                                |  |  |  |  |
| serve per ruotare il documento                                                                                                    |  |  |  |  |
|                                                                                                    |  |  |  |  |
| Adatta alla pagina adatta il documento in larghezza; una volta cliccato cambia il testo e diventa per ritornare alla visualizzazione di partenza |  |  |  |  |
|                                                                                                    |  |  |  |  |
| avere chi legge per noi cliccando su A <sup>()</sup> Leggi ad alta voce (come detto, essendo immagine questo                                     |  |  |  |  |
| pulsante non è attivo)                                                                                                    |  |  |  |  |
| serve per stampare                                                                                                    |  |  |  |  |
| solva (si attiva non annona inizieremo a modificare il documento)                                                                                |  |  |  |  |
|                                                                                                    |  |  |  |  |
| e salva con nome serve come sempre se vogliamo avere il documento salvato lasciando<br>integro il file originale                                 |  |  |  |  |
|                                                                                                    |  |  |  |  |
| la puntina serve per bloccare e sbloccare la barra degli strumenti, vi consiglio di non sbloccarla                                               |  |  |  |  |
| perche poi se viene chiusa per sbagilo dovrete andare in cerca di dove si sia nascosta (2)                                                       |  |  |  |  |
|                                                                                                    |  |  |  |  |
| • SCRIVERE                                                                                                    |  |  |  |  |
| ▼ ▼ ▼ Naturalmente a colori   Scogliondo ancho la dimonsiono del tratto                                                                          |  |  |  |  |
| <sup>sg</sup> colori                                                                                                    |  |  |  |  |
|                                                                                                    |  |  |  |  |
|                                                                                                    |  |  |  |  |
|                                                                                                    |  |  |  |  |
|                                                                                                    |  |  |  |  |
|                                                                                                    |  |  |  |  |
| Dimensione                                                                                                    |  |  |  |  |
|                                                                                                    |  |  |  |  |
|                                                                                                    |  |  |  |  |
| Colori                                                                                                    |  |  |  |  |
|                                                                                                    |  |  |  |  |
| EVIDENZIARE quattro i colori a disposizione                                                                                                    |  |  |  |  |

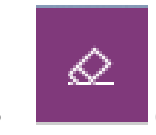

CANCELLARE in base alle dimensioni del tratto avrete la grandezza della gomma.

Se il documento è un pdf editabile come quelli che vi abbiamo inviato, vasterà fare click sulla casellina azzurra e si procederà con la scrittura anche senza attivare la barra degli strumenti aggiungi note (in realtà questa è prevista per quei dispositivi che hanno lo schermo touch e possono essere usati con il pennino per scrivere)

Se il PDF non è editabile, non ci sono le caselline azzurre, bisognerà ritornare ad adobe reader.